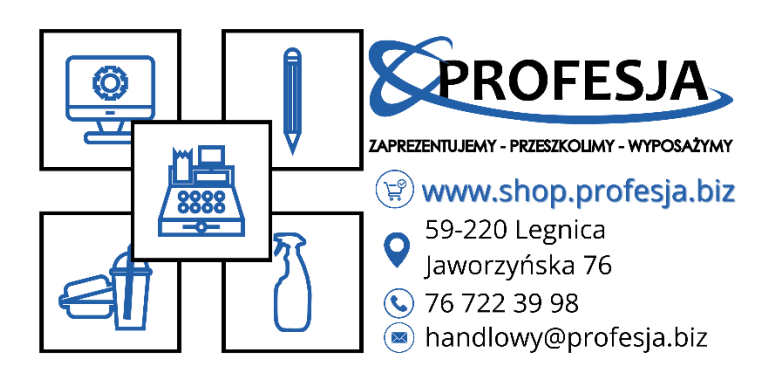

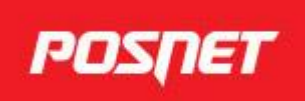

## Instrukcja zmiany stawek VAT:

Z racji tego że od 01.04.2024 weszła zmiana stawek VAT na żywność, jest wymóg zmiany stawek na Państwa kasie i z tego powodu przygotowaliśmy dla Państwa krótką instrukcję jak zrobić to samemu aby zaoszczędzić Państwa czas:

## (Instrukcja tylko dla kas POSNET, nie zalicza się do drukarek termalnych)

- 1. Na samym początku musimy wejść do menu głównego kasy (zazwyczaj wystarczy przytrzymać przycisk "C"),
- Kiedy już będziemy w menu musimy wejść w KIEROWNIKA, a następnie wybrać opcję PROGRAMOWANIE BAZ, potem PLU/ WIELOPAKI, po wyborze pojawi się lista wszystkich produktów jakie są zaprogramowane na kasie, wystarczy wybrać odpowiedni produkt z listy,
- A) przykładowo: POMIDOR po wybraniu produktu pojawi się komunikat z wyborem edycji lub usunięcia towaru, wybieramy EDYTUJ, po wyborze edycji pojawią się opcje jakie można edytować wybieramy STAWKI VAT i zmieniamy na stawkę "C",
- B) po zatwierdzeniu zmiany musimy zejść na sam dół listy gdzie będzie opcja **ZAPISZ**, klikamy zatwierdź i gotowe, stawka na produkcie została zmieniona.

W razie jakichkolwiek pytań prosimy o kontakt na wybrany numer telefonu (**jeżeli jest potrzeba** *zmiany stawek VAT na drukarce termalnej prosimy o kontakt*):

| Norbert | 660 721 230 |
|---------|-------------|
| Daniel  | 510 318 121 |
| Tymek   | 507 077 788 |